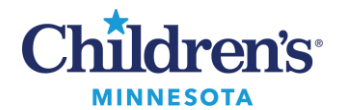

# **Document Routing Carbon Copies: Dynamic Documentation**

This process is for Inpatient documents (History and Physical, all Consultations, and Narrative Summary). **Note:** This process is not used for Ambulatory documentation.

**Reports created via Dynamic Documentation** will have the routing/carbon copy (cc) auto populate with the primary clinician, referring clinician and the lifetime clinical team. Cerner will automatically route a final version of the report to these clinicians. If a copy of the report is needed for someone not listed in the routing/cc listing, a carbon copy order needs to be placed, and the report forwarded to HIM for processing/distribution.

### How to Send One-time Carbon Copies to HIM for Processing

1. On the Workflow Summary tab, select New Order Entry.

| < 🔿 👻 🛖 Workflow Su                                                                                                    | < > 👻 🚖 Workflow Summary |  |  |  |  |  |  |  |  |
|----------------------------------------------------------------------------------------------------|--------------------------|--|--|--|--|--|--|--|--|
| Ambulat ×       IP Manage ×       Develop ×       IP Admit ×       Anesthesia ×       Cardiolo ×       Cardiolo ×       NeuroSu |                          |  |  |  |  |  |  |  |  |
| ¥                                                                                                    | Labs Grouping            |  |  |  |  |  |  |  |  |
| Measurements/Growth<br>Chart                                                                                                    | No Results Found         |  |  |  |  |  |  |  |  |
| Allergies<br>Order Profile                                                                                                    | No Results Found         |  |  |  |  |  |  |  |  |
| New Order Entry                                                                                                    | Microbiology (0)         |  |  |  |  |  |  |  |  |
| DME Orders<br>Contact Info                                                                                                    | No Results Found         |  |  |  |  |  |  |  |  |

2. The New Order Entry page displays. Type carbon in the Search New Order field.

| New Order Entry        |                    |    |                  |                     |            |        |                |    |
|------------------------|--------------------|----|------------------|---------------------|------------|--------|----------------|----|
| i Information. The s   | ystem is still pro | ce | ssing health pla | ans. Retry in a few | / seconds. |        |                |    |
| All Ordering Locations | Prescriptions      |    | carbon           |                     |            |        |                | XQ |
| 🕇 Home                 | My Favori          | te | 5                | Public              |            | Shared | Search Results |    |
| Top 27 Matches         |                    |    |                  |                     |            |        |                |    |

3. Select Carbon Copy from the Orders List.

| New Order Entry                                                                   |              |        |   |                                                   |  |  |  |  |  |  |  |
|-----------------------------------------------------------------------------------|--------------|--------|---|---------------------------------------------------|--|--|--|--|--|--|--|
| Information. The system is still processing health plans. Retry in a few seconds. |              |        |   |                                                   |  |  |  |  |  |  |  |
| All Ordering Locations Prescriptions carbon                                       |              |        |   |                                                   |  |  |  |  |  |  |  |
| A Home                                                                            | My Favorites | Public |   | Shared                                            |  |  |  |  |  |  |  |
| Top 27 Matches                                                                    |              |        |   |                                                   |  |  |  |  |  |  |  |
| Carbon Copy                                                                       |              |        | ☆ | calcium <b>carbon</b> ate 500                     |  |  |  |  |  |  |  |
| Carbon Dioxide, Tot                                                               | al           |        | ☆ | calcium CARbonate-vit                             |  |  |  |  |  |  |  |
| Carbon Monoxide L                                                                 | evel         |        | ☆ | calcium <b>CARbon</b> ate-vit<br>Give 1 TARLET PO |  |  |  |  |  |  |  |

1 Informatics Education Updated August 2024

Questions or need assistance? Call Children's IT Service Desk 24/7 at 952-992-5000 or 4-5000 internally Copyright © 2024 Children's Minnesota. All rights reserved. Some content is based on the intellectual property of Cerner Corporation and used with permission. All other trade names and registered trademarks are the property of their respective owners. This content is designed for general use with most patients; each clinician should use his or her own independent judgment to meet the needs of each individual patient. This content is not a substitute for professional medical advice, diagnosis, or treatment.

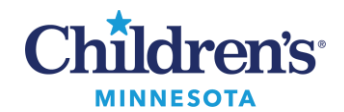

4. Click the green icon that displays in the tool bar.

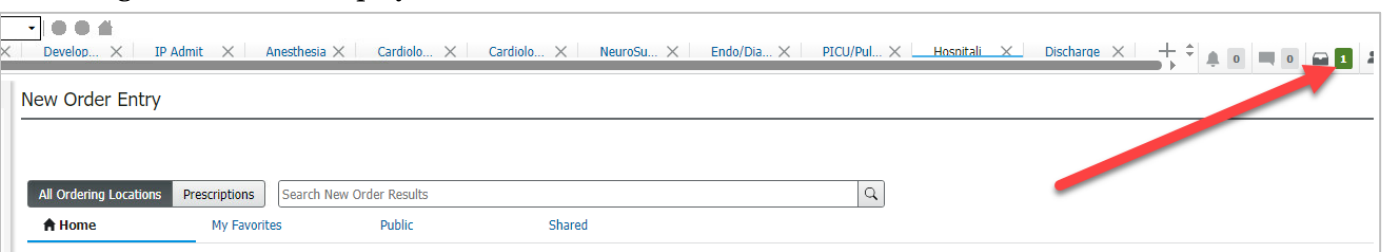

5. The Orders for Signature window displays. Select Modify Details.

| Orders for Signature       | ×                               |
|----------------------------|---------------------------------|
| List View Association View |                                 |
| ▼ Special (1)              |                                 |
| ∰ Carbon Copy              | Remove                          |
|                            |                                 |
|                            |                                 |
|                            |                                 |
|                            | Sign Save Modify Details Cancel |
|                            |                                 |

6. Click Carbon Copy to select the order.

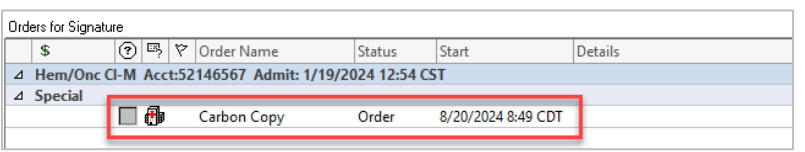

7. **Details for Carbon Copy** displays. To add a clinician to receive a copy of a report, highlight **CC1** and click the magnifying glass icon.

| ( ( | or Signature                                                                                                    |      |
|-----|----------------------------------------------------------------------------------------------------|------|
| ÌГ  | Image: Image: Image |      |
|     | m/Onc CI-M Accts2146567 Admit: 1/19/2024 12:54 CST                                                                                                    |      |
|     | ecial                                                                                                    |      |
|     | 🔲 💕 Carbon Copy Under 8/20/20/4 889 CDI                                                                                                    |      |
| 19  |                                                                                                    |      |
| n   |                                                                                                    | _    |
|     |                                                                                                    | _    |
|     |                                                                                                    | _    |
|     |                                                                                                    | _    |
|     |                                                                                                    |      |
|     |                                                                                                    |      |
|     |                                                                                                    |      |
|     |                                                                                                    |      |
|     |                                                                                                    |      |
|     |                                                                                                    |      |
|     |                                                                                                    |      |
|     |                                                                                                    | _    |
|     |                                                                                                    | _    |
|     |                                                                                                    |      |
|     |                                                                                                    |      |
|     |                                                                                                    |      |
|     | alis for Carbon Copy                                                                                                    |      |
| H.  |                                                                                                    |      |
| 11' | tais 👿 Order Commens 🤘 Dirignosis                                                                                                    | -    |
|     | rdetails 🕇 🕇 🐘 Detail values                                                                                                    | _    |
|     |                                                                                                    | a I. |
|     |                                                                                                    |      |
|     |                                                                                                    |      |
|     |                                                                                                    |      |
|     |                                                                                                    |      |
|     |                                                                                                    |      |
|     |                                                                                                    | •    |
|     | ):<br>Net listed Doubles:                                                                                                    |      |
|     | Not Listed Provider.                                                                                                    |      |
|     | al Instructions                                                                                                    |      |
|     |                                                                                                    |      |
|     |                                                                                                    |      |
| L   |                                                                                                    | _    |
|     | Sign Cance                                                                                                    |      |

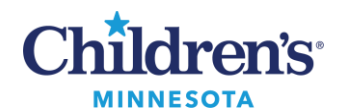

## **Document Routing: Dynamic Doc Carbon Copies**

8. The Provider Selection window displays. Type in a portion of the last and first names in the appropriate fields. Click the Search button. All clinicians matching the search criteria will display. Double click on the clinician who should receive a copy of the report. Click **OK**.

| Provider Selection           Last name: | First name: | Sulfix                 | Search                                                                                                    | <b>Note:</b> If there i name and it is r                        | is a clinician with the same<br>not clear who to choose, click<br>utton to review the clinician                |
|-----------------------------------------|-------------|------------------------|----------------------------------------------------------------------------------------------------|-----------------------------------------------------------------|----------------------------------------------------------------------------------------------------|
| Ander<br>Title:                         | Alias:      | Alias type:            | New Provider      Preview                                                                                  | information. Cl                                                 | ick <b>Close</b> .                                                                                             |
| Usemame:                                |             |                        | Clear                                                                                                    | to Provider Info                                                |                                                                                                    |
| Limit by group                          | 9           | No data filtering      |                                                                                                    | Item                                                            | Value                                                                                                    |
| Limit by organizatio                    | m 💡         | Filtered: Children's I | linneapolis                                                                                                | Name<br>Username<br>Physician                                   | Yes                                                                                                    |
| Limit by position                       | •           | No data filtering      |                                                                                                    | Alializa<br>Comm Dr. Nbr<br>Doc DEA Nbr                         |                                                                                                    |
| View physicians only<br>Name            | <i>y</i>    | Organization           | Services Alias<br>Psychology Com<br>Orthopedic SurgerCom<br>Physician Assistant Com<br>Family Psectice Com | Dictaphone Provider Number<br>Phone<br>Business<br>Fax Business |                                                                                                    |
|                                         |             |                        | Family Practice Com                                                                                        | Address<br>business<br>E-mail                                   | Gillette Children's Specialty Healthcare<br>200 E University Ave<br>Pediatric Orthopedics<br>St Paul, MN 55101 |
| ۲                                       | "           | • •                    | 0K Cancel                                                                                                  | < [                                                             | m ,                                                                                                    |

9. The clinician selected displays in the **CC1: area of the order**.

| Orders for Signature                       |                          |                           |       |                    |
|--------------------------------------------|--------------------------|---------------------------|-------|--------------------|
| \$ 🕜 🖳 Ϋ Order Name                        | Status Start             | Details                   |       |                    |
| △ Hem/Onc CI-M Acct:52146567 Admit: 1/19/2 | 2024 12:54 CST           |                           |       |                    |
| ⊿ Special                                  |                          |                           |       |                    |
| Carbon Copy                                | Order 8/20/2024 8:49 CDT | CC 1 : Lander MD, Timothy |       |                    |
|                                            |                          |                           |       |                    |
|                                            |                          |                           |       |                    |
|                                            |                          |                           |       |                    |
|                                            |                          |                           |       |                    |
|                                            |                          |                           |       |                    |
|                                            |                          |                           |       |                    |
|                                            |                          |                           |       |                    |
|                                            |                          |                           |       |                    |
|                                            |                          |                           |       |                    |
|                                            |                          |                           |       |                    |
|                                            |                          |                           |       |                    |
|                                            |                          |                           |       |                    |
|                                            |                          |                           |       |                    |
|                                            |                          |                           |       |                    |
|                                            |                          |                           |       |                    |
|                                            |                          |                           |       |                    |
|                                            |                          |                           |       |                    |
|                                            |                          |                           |       |                    |
| Details for Carbon Copy                    |                          |                           |       |                    |
| Totalis Order Comments Diagnose            | 15                       |                           |       |                    |
| Order datalla                              |                          |                           | + 2 1 | Detailuelue        |
| OC1 Upder MD Timethyl                      |                          |                           |       | Detail values      |
| CC 2:                                      |                          |                           | *     | Lander MD, Timothy |
| CC 3:                                      |                          |                           | *     |                    |
| CC 4:                                      |                          |                           | 4     |                    |
| CC 6:                                      |                          |                           |       |                    |
| CC 7:                                      |                          |                           | *     |                    |
| CC8:                                       |                          |                           |       |                    |
| CC 10 :                                    |                          |                           |       |                    |
| CC 1 Not Listed Provider :                 | -                        |                           |       |                    |
| Special Instructions                       |                          |                           |       |                    |
|                                            |                          |                           |       | 1                  |

Informatics Education Updated August 2024

Questions or need assistance? Call Children's IT Service Desk 24/7 at 952-992-5000 or 4-5000 internally

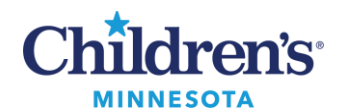

10. If there are additional clinicians to add, click on the CC# field next in the list, and click on the magnifying glass to locate the clinician. Repeat steps 7-9 until all clinicians are added.

If you cannot locate a clinician using the search feature, click **CC1 Not Listed Provider**. Provide as many details as possible regarding the recipient such as first name, last name, facility/organization name, city, and/or state.

When all recipients have been added, click Sign.

| ▼ Details for Carbon Copy                                                                     |                                                                                                    |        |
|-----------------------------------------------------------------------------------------------|----------------------------------------------------------------------------------------------------|--------|
| Details III Order Comments I Diagnoses                                                        |                                                                                                    |        |
| Order details CC 1: [Anderson PA-C, Abigal L] CC 2: CC 3:                                     | Detail values           Image: Detail values           Image: Detail values           Image: Detail values | *      |
| CC 4:<br>CC 5:<br>CC 6:<br>CC 7:<br>CC 8:                                                     | · · · · · · · · · · · · · · · · · · ·                                                                      |        |
| CC 9 :<br>CC 10 :<br>SC 1Not Listed Provider : [James Doe, MD A]<br>CC 2 Not Listed Provider: |                                                                                                    |        |
| Special instructions                                                                          |                                                                                                    |        |
|                                                                                               |                                                                                                    | ~      |
| 0 Missing Required Details Dx Table Orders For Cosignature                                    | Sign                                                                                                    | Cancel |

11. When completing the dynamic document report, confirm the carbon copy recipients that were ordered are added to the **Routing** section of the report. Note the recipients added will display with CC: in front of their names. If the ordered carbon copies do not display, click the refresh button.

| Routing S        | 3                                                                                                    |   |
|------------------|----------------------------------------------------------------------------------------------------|---|
| Primary: 5       | Children's of Minnesota 2530 Chicago Ave S Specialty Center Minneapolis, MN 55404 Fax: (952)992-6997 |   |
| CC:              | Gillette Children's Specialty Healthcare 200 E University Ave St Paul, MN 55101 Fax: (952)992-6997   |   |
| CC: John Doe, MD | Avera Hospital, Sioux Falls, SD                                                                      | _ |

#### **Carbon Copies Displaying in Error:**

- **Ordered Carbon Copies:** If there is a recipient displaying in the routing section with **CC:** in front of their name that should not receive the report, click in the Routing section, and delete the recipient's name and information.
- **Primary, Referring or Specialty Carbon Copies (Lifetime Clinical Team):** Do not delete a recipient who has primary, referring, or a specialty in front of their name as this will not stop the report from routing to this recipient. These recipients are managed from the Lifetime Clinical Team tab within Cerner. If there is a clinician who is no longer involved in the patient's care, the clinician should be removed from the Lifetime Clinical Team. Please do not remove clinicians from the Lifetime Clinical Team to prevent a copy from being sent. The organization has endorsed that anyone involved in the patient's care will get a copy of these reports and should remain on the Lifetime Clinical Team Listing.
- **Reminder:** If the report has been started and updates have been made to the Lifetime Clinical Team and/or the ordered CCs, the routing section will need to be refreshed.

| Routing  |                                                                                                    |  |
|----------|----------------------------------------------------------------------------------------------------|--|
| Primary: | Children's of Minnesota 2530 Chicago Ave S Specialty Center Minneapolis, MN 55404 Fax: (952)992-6997 |  |

12. When finished with the report, click **Sign/Submit**.

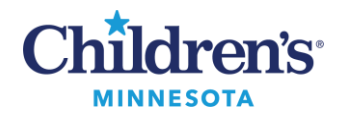

## Forward Report to HIM

If additional carbon copy recipients were ordered, the report must be forwarded to HIM for processing. Follow the steps below.

**Note**: If there are no ordered carbon copy recipients, do not send the report to HIM for processing. The system will automatically send all other carbon copies.

1. In the **Provider Name Search** field, type carbon.

| P Sign/Submit Note               |           |                         |   |       |
|----------------------------------|-----------|-------------------------|---|-------|
| Туре:                            |           | Note Type List Filter:  |   |       |
| Adolescent Medicine Consultation | ~         | Position                | ~ |       |
| *Author:                         |           | Title:                  |   | *Date |
| Schubert , Emily                 |           | Clinic Note - Templated |   | 2/7/2 |
| Forward Options                  |           |                         |   |       |
| Favorites Recent Relationships   | Q Provide | r Name                  |   |       |

2. Select the **Carbon Copy (One Time)**, **HIM** recipient from the provider selection window. Ensure the **Review/CC** radio button is selected.

| 51 × .                   |                                                                                                    |               |                                                                                                   |          |      |      | ¥         |                           |
|--------------------------|----------------------------------------------------------------------------------------------------|---------------|---------------------------------------------------------------------------------------------------|----------|------|------|-----------|---------------------------|
| S1                       | P Sign/Submit flote                                                                                                    |               |                                                                                                   |          |      |      |           |                           |
|                          | *Type:                                                                                                    |               | Note Type List Filter:                                                                            |          |      |      |           |                           |
| vVt.                     | Narrative Summary                                                                                                    | ~             | Personal                                                                                          |          |      |      |           |                           |
| 2 *                      | *Author:                                                                                                    | -             | Title:                                                                                            | *Date:   |      |      |           |                           |
| Add + 🗐                  | Zzztest , MD Med Ord                                                                                                    |               | Narrative Summary                                                                                 | 3/5/2018 | 1607 | CST  | r 🔽       |                           |
| larrative Su             | S Forward Options                                                                                                    |               |                                                                                                   |          |      |      | _         |                           |
| Tahoma                   | Favorites Recent Relationships Q Pro                                                                                                  | rvide         | er Name                                                                                           |          |      |      |           |                           |
| Objective                | Contacts                                                                                                    |               | Recipients                                                                                        |          |      |      |           |                           |
| Objective                | 🖕 Default Name                                                                                                    |               | 👷 Default Name Con                                                                                | ment     |      | Sign | Review/CC |                           |
|                          |                                                                                                    |               | Carbon Copy (One Time) , HIM                                                                      |          |      | 0    | ۲         |                           |
| Physical                 |                                                                                                    |               | Unspecified - rum manager-                                                                        |          |      |      |           |                           |
| Lab Resu                 |                                                                                                    | 1             |                                                                                                   |          |      |      |           |                           |
| Pending                  |                                                                                                    |               |                                                                                                   |          |      |      |           |                           |
| No pendir                |                                                                                                    |               |                                                                                                   |          |      |      |           |                           |
| Assessm                  |                                                                                                    |               |                                                                                                   |          |      |      |           |                           |
| Condition<br>Stable      |                                                                                                    | ľ             |                                                                                                   |          |      |      |           |                           |
| Plan                     |                                                                                                    |               |                                                                                                   |          |      |      |           |                           |
| Discha                   |                                                                                                    |               |                                                                                                   |          |      |      |           |                           |
| Follow                   |                                                                                                    |               |                                                                                                   |          | R    |      |           |                           |
| Pation                   |                                                                                                    |               |                                                                                                   |          |      |      |           |                           |
| ration                   |                                                                                                    |               |                                                                                                   |          |      |      |           |                           |
| Visit Tim                |                                                                                                    |               |                                                                                                   |          | -    |      |           |                           |
| minut                    |                                                                                                    |               |                                                                                                   |          |      | Sign | Cancel    |                           |
| Routing                  |                                                                                                    |               |                                                                                                   |          |      |      | _         |                           |
| Cardiologi               | David Smeitzer Partners in Pediatrics 8500 Edinbrook Pikwy Broo<br>ist: Charles Baker Children's Heart Clinic 2530 Chicago Ave S Mi   | innea         | Park, MN 55443 Fax: (952)992-6997<br>apolis, MN 55404 Fax: (952)992-6997                          |          |      |      |           |                           |
| Allergy NE<br>CC: Abigai | P: Doreatha (Dorv) Baker Children's of Minnesota 347 N Smith<br>il Anderson Gillette Children's Specialty Healthcare 200 E University | Ave<br>sity A | Garden View Tower St Paul, MN 55102 Fax: (952)992-6997<br>we St Paul, MN 55101 Fax: (952)992-6997 |          |      |      | Addition  | nal co rocinionte dienla  |
| CC: James                | s Doe, MD, Avera Hospital, Sioux Falls, SD                                                                                            |               |                                                                                                   |          |      | -    | Audition  | nai ce recipients display |
|                          |                                                                                                    |               |                                                                                                   |          |      |      | here.     |                           |

3. Click **Sign** to complete the note.

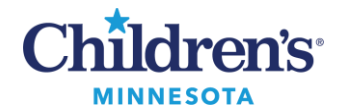

## How to Add the Carbon Copy (One Time), HIM as a Favorite

- 1. Click the Star icon next to Carbon Copy (One Time), HIM.
- 2. Carbon Copy (One Time), HIM will now display under the Contacts section for future use.

| *Type:                                                           |      | Note Type List Filter:             |                |
|------------------------------------------------------------------|------|------------------------------------|----------------|
| Narrative Summary                                                | ~    | Personal                           |                |
| Author:                                                          |      | Title: "Date:                      |                |
| Zzztest MD Med Ord                                               |      | Narrative Summary 3/5/2018         | 1607 CST       |
| Forward Options Fovorites Recent Relationships                   | ] বি | Provider Name                      |                |
| Forward Options  Fovorites Recent Relationships  Contacts        | ] [] | Provider Name Recipients           |                |
| Forward Options  Forward Options  Forward Contacts  Default Name | ] R  | Provider Name  Recipients  Comment | Sign Review/CG |

To utilize the **Carbon Copy (One Time), HIM** recipient after making it a favorite, double click on the **Carbon Copy (One Time), HIM** name within the **Contacts** section and it will move to the **Recipients** list on the right.

| Туре:                                   |          | Note Type List Filter:                     | 8.2 |          |      |     |
|-----------------------------------------|----------|--------------------------------------------|-----|----------|------|-----|
| Narrative Summary                       | <b>~</b> | Personal                                   | ~   |          |      |     |
| Author:                                 |          | Title:                                     |     | *Date:   |      |     |
|                                         |          |                                            |     |          |      |     |
| 2zztest , MD Med Ord<br>Forward Options |          | Narrative Summary                          |     | 3/5/2018 | 1607 | CST |
|                                         | ] []     | Narrative Summary Provider Name Recipients |     | 3/5/2018 | 1607 | CST |

Addendum Process for Carbon Copies: When completing an addendum, the primary provider, referring provider, and Lifetime Clinical Team will automatically receive a revised copy of the report. For the manually ordered cc recipients to receive a revised copy, the report must be forwarded to the Carbon Copy (One Time), HIM Inbox for processing/distribution.